## Como Se Inscrever Para Fazer Sua Doação Online

Step 1: Visite nosso site www.catolicosnaflorida.org

Step 2: Clique no botão vermelho "Donate"

Step 3: Clique no "Make a Donation"

**Step 4:** Selecione "Create a Reoccurring Donation- Doação recorrente" ou "Make a One-Time Donation- Faça uma doação única"

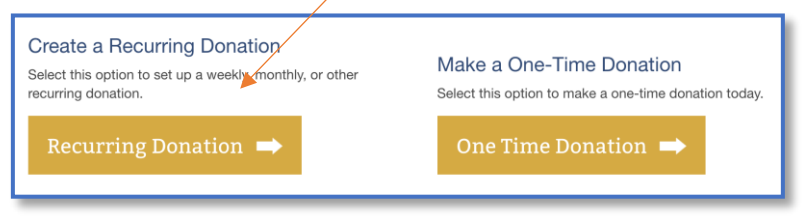

## Featured Giving Opportunity

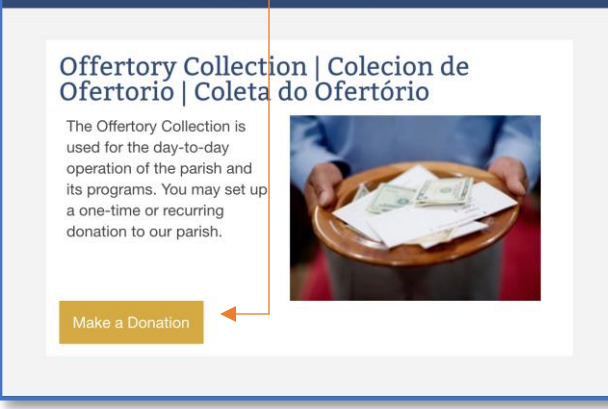

Privacy - Terms

Step 5: Digite o valor, selecione a recorrência e, se aplicável,

selecione o dia em que você deseja que a doação seja deduzida da sua conta.

| <ul> <li>Step 6: "Escolha sua doação de reincidência</li> <li>Comece imediatamente OU</li> <li>Escolha para agendar sua primeira dedução</li> <li>Step 7: "Por favor, escolha o tipo de pagamento para que ira usar"</li> <li>Conta Corrente/ Conta Poupança</li> <li>Cartão de débito</li> </ul>                                                                 | Enter an amount                 | Select the pattern for your recurring donation |
|----------------------------------------------------------------------------------------------------|---------------------------------|------------------------------------------------|
|                                                                                                    | \$0                             | Weekly ~                                       |
|                                                                                                    | Select a day of the w<br>Sunday | eek                                            |
| <ul> <li>Cartão de crédito</li> </ul>                                                                                                    |                                 |                                                |
| <ul> <li>Step 8: Dependendo do que você selecionou na etapa 7, preencha as informações solicitadas.</li> <li>Step 9: "Sua informação de contato" <ul> <li>* Esta seção irá criar sua conta no programa de doação online. Preencha o seu:</li> <li>Endereço de e-mail</li> <li>Primeiro nome</li> <li>Sobrenome</li> <li>Número de telefone</li> </ul> </li> </ul> |                                 |                                                |
| Step 10: "Confirme suas informações"<br>Marque " I am not a robot " e clique em " Create Your Reoccurring<br>Transactions"                                                                                                    |                                 |                                                |